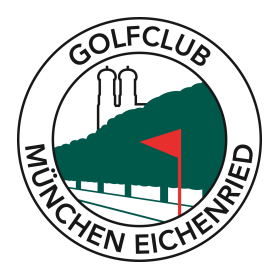

## Startzeitenbuchung im Internet

1. Sie gehen zunächst auf unserer Homepage <u>www.gc-eichenried.de</u>

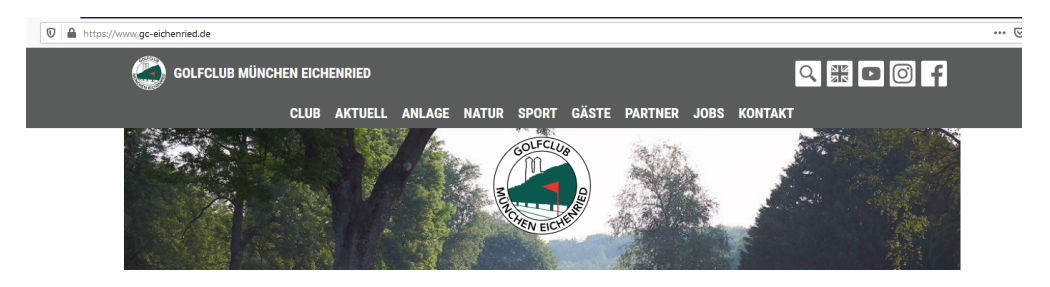

2. Dann scrollen Sie nach unten bis Sie das Feld **INFOBOARD** sehen.

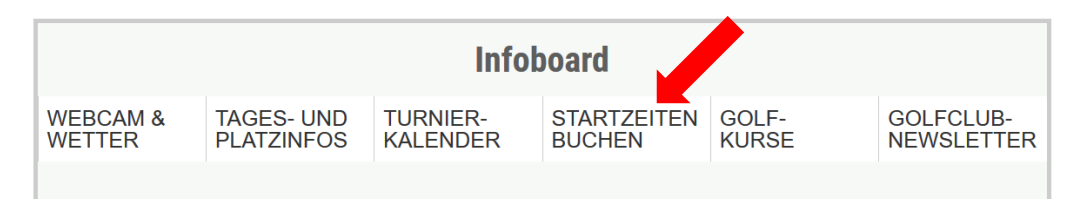

- 3. Unterhalb des Wortes Infoboard finden Sie fünf verschiedene Punkte u.a. STARTZEITEN BUCHEN
- 4. Mit der Maus auf diesen Punkt gehen und einmal klicken, dann geht eine neue Seite auf mit "Startzeiten buchen" als Überschrift. Darunter erscheint das Feld ANMELDUNG.

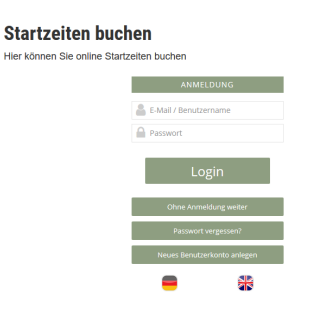

5. Hier müssten Sie bitte Ihre **E-Mail-Adresse und Ihr Passwort eingeben**. oder

falls Sie das Passwort nicht mehr wissen, können Sie ein neues Passwort anlegen. Dazu bitte Ihre E-Mail-Adresse eingeben und bestätigen. Dann erhalten Sie eine E-Mail von PC Caddie und können ein neues Passwort anlegen.

- 7. Dies bitte bestätigen und dann bei LOGIN nochmals als Passwort eingeben.
- 8. Auf der rechten Seite erscheint dann eine Liste aus der man auswählen kann, was man machen möchte z.B. "Startzeiten buchen".

## Startzeiten buchen

Hier können Sie online Startzeiten buchen

| MENŰ                                                                                                 | Vera Rebetge ≡ ^        |
|----------------------------------------------------------------------------------------------------|-------------------------|
| ∯ Golfclub München Eichenried > Startzeit buchen                                                     | 🕀 Drucken               |
| SCHRITT 2/3: DETAILS AUSWÄHLEN                                                                       |                         |
| Zeit und Bereich                                                                                     |                         |
| Mi., 06.05.2020 08:50 Uhr, 9 Loch B                                                                  |                         |
| Person 1                                                                                             |                         |
| Rebetge, Vera                                                                                        |                         |
| Person 2                                                                                             |                         |
| Person                                                                                               |                         |
| Anrede (erforderlich)                                                                                |                         |
| - bitte auswählen -                                                                                  | ~                       |
| Titel (Optional; z.B.: Prof., Dr.)                                                                   |                         |
|                                                                                                    |                         |
| Vorname (erforderlich)                                                                               |                         |
|                                                                                                    |                         |
| Nachname (erforderlich)                                                                              |                         |
|                                                                                                    |                         |
| Heimatclub (Optional)                                                                                |                         |
|                                                                                                    |                         |
| Bitte geben Sie die Clubnummer oder einen Teil des Clubnamens ein und wählen Sie einen Eintr<br>aus. | ag aus der Trefferliste |

## Startzeiten buchen

Hier können Sie online Startzeiten buchen

|                                         | MENÛ                                                                                                 | Vera Rebetge ≡ ^ |
|-----------------------------------------|----------------------------------------------------------------------------------------------------|------------------|
|                                         | Person 2                                                                                             |                  |
|                                         | Person                                                                                               |                  |
|                                         | Anrede (erforderlich)                                                                                |                  |
|                                         | Frau                                                                                                 | ~                |
|                                         | Titel (Optional; z.B.: Prof., Dr.)                                                                   |                  |
|                                         |                                                                                                    |                  |
|                                         | Vorname (erforderlich)                                                                               |                  |
|                                         | Mariola                                                                                              |                  |
|                                         | Nachname (erforderlich)                                                                              |                  |
|                                         | Palacz                                                                                               |                  |
| •                                       | Heimatclub (Optional)                                                                                |                  |
|                                         | 8820 - Golfclub München Eichenried                                                                   |                  |
|                                         | Bitte geben Sie die Clubnummer oder einen Teil des Clubnamens ein und wählen Sie einen Eintrag aus d | der Trefferliste |
|                                         |                                                                                                    |                  |
|                                         | O Person nicht buchen                                                                                |                  |
| Sie können auf diese Weise<br>auch eine | Mit Ihrer Buchung erklären Sie sich damit einverstanden, dass ihre persönlichen Daten an die G       | iolfanlage       |
| 3. und 4. Person einbuchen.             | Zurück Diese Reservierung vornehmen                                                                  |                  |

Obwohl es unsere GC Eichenried App nicht mehr gibt, haben Sie die Möglichkeit die Startzeitenbuchungsseite der Homepage direkt über Ihr Handy anzusteuern. Dazu bitte die Seite auf dem Handy im Internet aufrufen und dann das folgende Zeichen antippen:

Anschließend zum "Home Bildschirm" hinzufügen.

Dann nochmals oben rechts "Hinzufügen" antippen.

Dann erscheint die Startzeitenbuchung wie eine App auf dem Display.